# **Registering for the Pension Web Site**

### Link to Pension Website:

https://www.midlandnationalpension.com

## **Creating Your Account:**

1. Click on the 'Create Account' button' located at the bottom of the screen

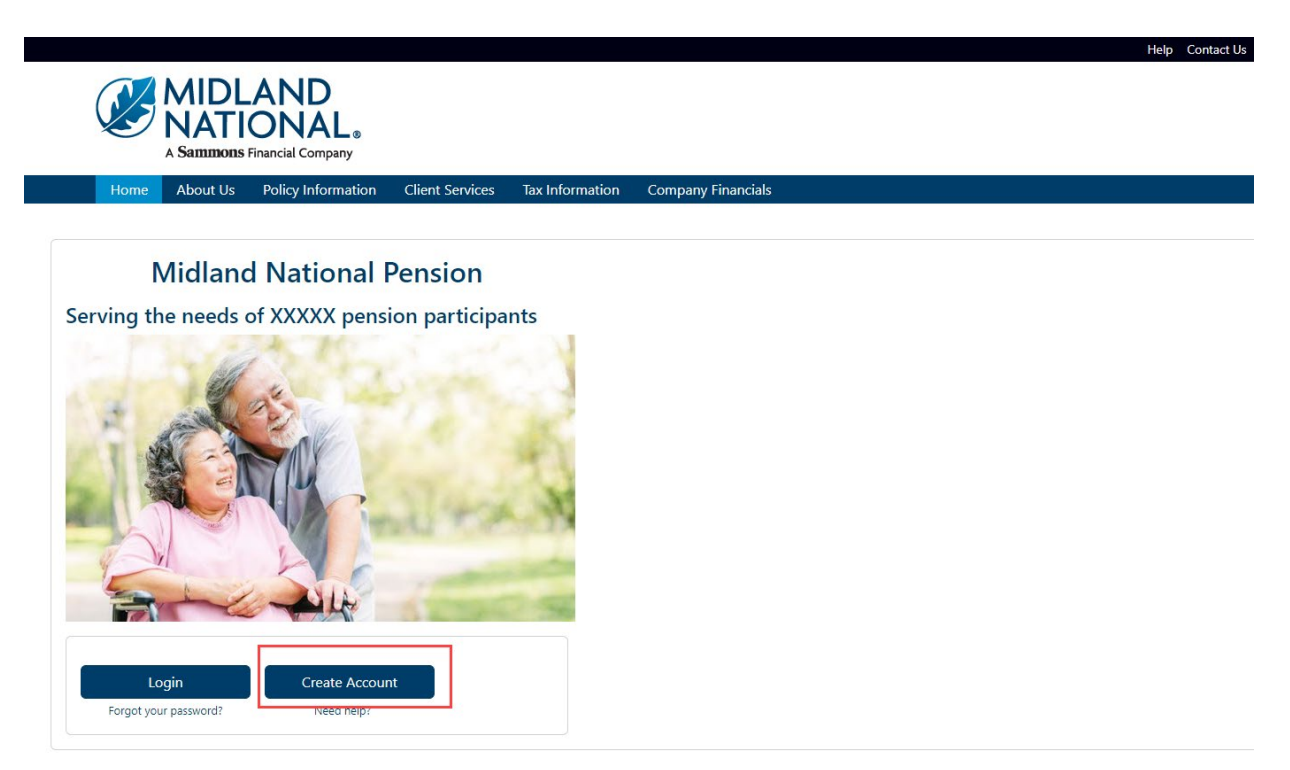

- 2. Provide the information requested on the screen:
  - First Name
  - Last Name
  - Email Address (This is required to be entered twice for verification purposes)
  - Password (Create a password here. Password requirements are listed on the screen. This is also required to be entered twice for verification purposes.)
  - Certificate Number (located on Page 2 of your Welcome Packet)
  - Last Four Digits of Social Security Number
  - Your Birthdate (MM/DD/YYYY format)
  - CAPTCHA Verification (type in the value provided in the box displayed below this field)

|                                                                                                    | Contact Us |
|----------------------------------------------------------------------------------------------------|------------|
|                                                                                                    |            |
| S NATIONAL.                                                                                                    |            |
| A Sammons Financial Company                                                                                                    |            |
| Home About Us Policy Information Client Services Tax Information Company Financials                                                                                                    |            |
|                                                                                                    |            |
| Create New Login                                                                                                    |            |
| <ul> <li>The email address entered must be valid as it will be used as your user ID for this site as well as for communicating any submitted changes to information.</li> <li>Your password for your login must meet the following requirements:</li> </ul>                                                                                                    |            |
| Password must be a minimum of 8 characters in length.     Descent of the second second s |            |
| Password must contain at least 1 uppercase letter(s).                                                                                                    |            |
| <ul> <li>Password must contain at least 1 digit(s).</li> <li>Only the following special characters are allowed: @,1,\$,*,(,)</li> </ul>                                                                                                    |            |
| <ul> <li>Password must not contain any part of your username (ex. if username is 'Smith@domain.com' then password cannot contain 'smith' or 'domain')</li> <li>Password must not contain your first or last name.</li> </ul>                                                                                                    |            |
| If you do not have your certificate number, our contact information is below. Please provide your name and email address when contacting us.                                                                                                    |            |
| Email: <u>cm-prt@stgmembers.com</u><br>Phone: 1-833-496-0546                                                                                                    |            |
| First Name                                                                                                    |            |
|                                                                                                    |            |
| r                                                                                                    |            |
|                                                                                                    |            |
|                                                                                                    |            |
| Email Address (Will be your user ID)                                                                                                    |            |
| name@domain.com                                                                                                    |            |
| Re-enter Email Address                                                                                                    |            |
| name@domain.com                                                                                                    |            |
| Password (See above for requirements)                                                                                                    |            |
| password                                                                                                    |            |
| Re-enter Password                                                                                                    |            |
| re-enter password                                                                                                    |            |
| Cartificate Number Capit find www.Cartificate Number?                                                                                                    |            |
|                                                                                                    |            |
|                                                                                                    |            |
| Last Four Digits of Your Social Security Number (xxx-xx-####)                                                                                                    |            |
|                                                                                                    |            |
| Your Birthdate (MM/DD/YYYY)                                                                                                    |            |
|                                                                                                    |            |
| CAPTCHA Verification                                                                                                    |            |
|                                                                                                    |            |
| helloo                                                                                                    |            |
| (CAPTCHA verification value)                                                                                                    |            |
|                                                                                                    |            |
| Create Login Reset Cancel                                                                                                    |            |
|                                                                                                    |            |

3. If you have trouble locating your Certificate Number, click on the 'Can't find your Certificate Number?' link located to the right of the Certificate Number field label

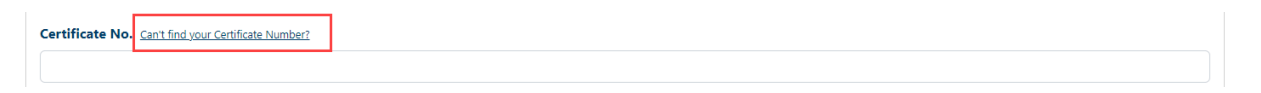

4. The following window will be displayed

## Where to Find Your Certificate Number

You will find you certificate number located on Page 2 of your Welcome Packet. See the example below:

| MIDLAND<br>NATIONAL.<br>A Sammons Financial Company                                    |                                                                                                    | 4225 38 <sup>th</sup> St. S<br>Suite 201<br>Fargo, ND 58104 |
|----------------------------------------------------------------------------------------|----------------------------------------------------------------------------------------------------|-------------------------------------------------------------|
| Certificate Number<br>Full Name<br>Date of Birth<br>Gender<br>Last 4 of SSN<br>Address | 323456<br>HERMAN MUNSTER<br>1/1/1900<br>M<br>1111<br>1313 MOCKINGBIRD LANE<br>MOCKINGBIRD HEIGHTS, WA 93745 |                                                             |

- Your certificate number will start with the number '3'
- Your certificate number will be six digits in length

If you have questions or concerns, please contact us via the following:

Email: cm-prt@sfgmembers.com Phone: 1-833-496-0546 5. Click on the 'Create Login' button located at the bottom of the screen

**NOTE**: This will take some time to register so please be patient. Do not attempt to click on 'Create Login' a second time

|                                                                                                    | Contact Us |
|----------------------------------------------------------------------------------------------------|------------|
|                                                                                                    |            |
| NATIONAL                                                                                                    |            |
|                                                                                                    |            |
|                                                                                                    |            |
| Home About Us Policy Information Client Services Tax Information Company Financials                                                                                                    |            |
|                                                                                                    |            |
| Create New Login                                                                                                    |            |
| • The email address entered must be valid as it will be used as your user ID for this site as well as for communicating any submitted changes to information.                                                                                                    |            |
| Your password for your login must meet the following requirements:     Operating and the provide the following requirements:                                                                                                    |            |
| Password must be a finimiting to bulkatecker     Password must be all finimiting the end of the end of th |            |
| Password must contain at least 1 uppercase letter(s).     Password must contain at least 1 divit(s).                                                                                                    |            |
| <ul> <li>Only the following special characters are allowed: @,I,S,*,(.)</li> </ul>                                                                                                    |            |
| <ul> <li>Password must not contain any part of your username (ex. if username is 'Smith@domain.com' then password cannot contain 'smith' or 'domain')</li> <li>Password must not contain your first or last name.</li> </ul>                                                                                                    |            |
| If you do not have your certificate number, our contact information is below. Please provide your name and email address when contacting us.                                                                                                    |            |
| Email: <u>cm.pt(@stgmembers.com</u><br>Dhone: 1.933.406.466                                                                                                    |            |
|                                                                                                    |            |
| irst Name                                                                                                    |            |
|                                                                                                    |            |
| ast Name                                                                                                    |            |
|                                                                                                    |            |
|                                                                                                    |            |
| imail Address (Will be your user ID)                                                                                                    |            |
| name@domain.com                                                                                                    |            |
| Re-enter Email Address                                                                                                    |            |
| name@domain.com                                                                                                    |            |
|                                                                                                    |            |
| raccount (see above for requirements)                                                                                                    |            |
| password                                                                                                    |            |
| Re-enter Password                                                                                                    |            |
| re-enter password                                                                                                    |            |
| Partificate Number California California Vanlari                                                                                                    |            |
| certificate industrie <u>cantino you centricate nomber</u>                                                                                                    |            |
|                                                                                                    |            |
| Last Four Digits of Your Social Security Number (xxx-xx-####)                                                                                                    |            |
|                                                                                                    |            |
| 6 PL-4                                                                                                    |            |
| our birthdate (WW/DD/TTTT)                                                                                                    |            |
|                                                                                                    |            |
| CAPTCHA Verification                                                                                                    |            |
|                                                                                                    |            |
|                                                                                                    |            |
| CAPTCHA verification value)                                                                                                    |            |
|                                                                                                    |            |
| Create Login Reset Cancel                                                                                                    |            |
|                                                                                                    |            |

6. An email message is sent to the individual who has registered for an account to the email address provided during the registration process.

|                                                                 | Mon 4/17/2023 4:23 PM<br>cmcweb@sfgmembers.com<br>Midland National Pension Web Site Welcome                                                        |                                                             |   |
|-----------------------------------------------------------------|----------------------------------------------------------------------------------------------------|-------------------------------------------------------------|---|
| Retention Policy                                                | SFG Inbox Final (2 years)                                                                                                    | Expires 4/16/2025                                           | ^ |
| Hello!<br>This email                                            | confirms that you have successfully created an account to access your pe                                                                           | nsion information on the Midland National Pension Web Site. |   |
| If you have                                                     | e any questions, please feel free to contact us. Our contact information is in                                                                     | ndicated below:                                             |   |
| Midland Nati<br>4225 38th Si<br>Phone: 701-<br><u>cmcweb@sf</u> | ional Life Insurance Company<br>treet South, Suite 201   Fargo, ND 58104<br>433-6472   Farx: T01-433-8472<br>gmembers.com   www.sfgcorpmarkets.com |                                                             |   |

7. Once the registration is complete, the following screen will be displayed

| ØS          |         |
|-------------|---------|
|             | Sign In |
| Username    |         |
|             |         |
| Password    |         |
|             |         |
| Remember me |         |
|             |         |
|             | Sign In |

8. Type in the username and password you created during the registration process

9. When registering for the first time, the following screen will display

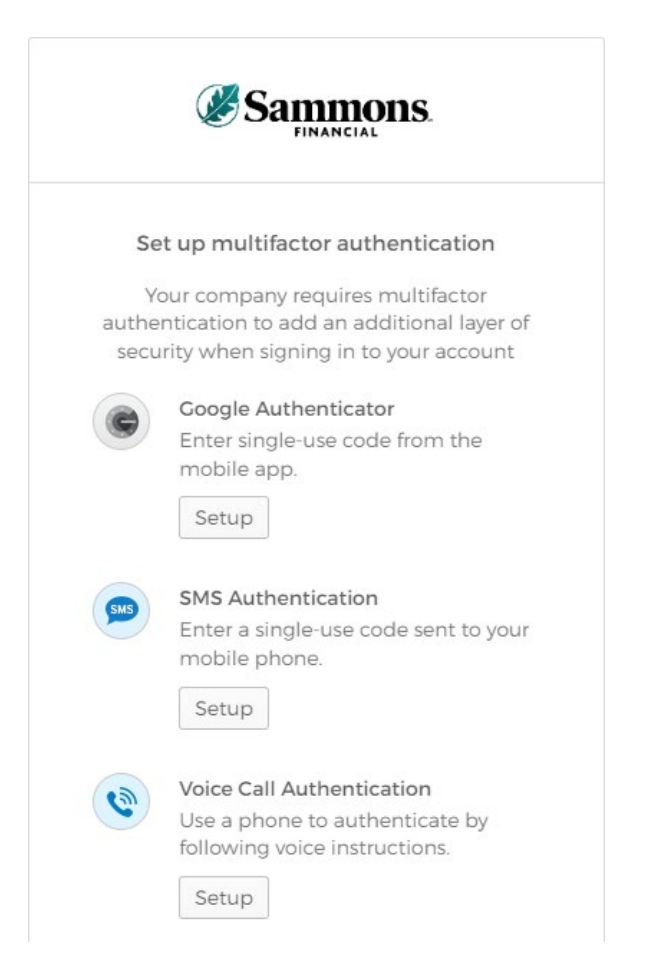

- 10. Select <u>ONE</u> of the methods indicated on the screen in order to 'authenticate'. This is just another way for us to ensure the safety of your information. The different methods are described below:
  - **Google Authenticator**—this method will require you to download the Google Authenticator app onto your mobile device. An authentication code will be provided within Google Authenticator.
  - **SMS Authentication**—this method will send the authentication code via a text message to your mobile device. This is the quickest and most common method for authentication.
  - Voice Call Authentication—this method will initiate a call to your mobile device and provide you with an authentication code.

For screenshots of each of these methods, refer to <u>Appendix A</u> in this document.

**NOTE:** The authentication process will only be required in the following situations:

- 1. Logging into your account for the first time
- 2. Logging into your account with a different device than the one used for registration
- 3. More than 90 days have elapsed since you logged into your account

11. Once you have completed the multifactor authentication, the following screen will be displayed:

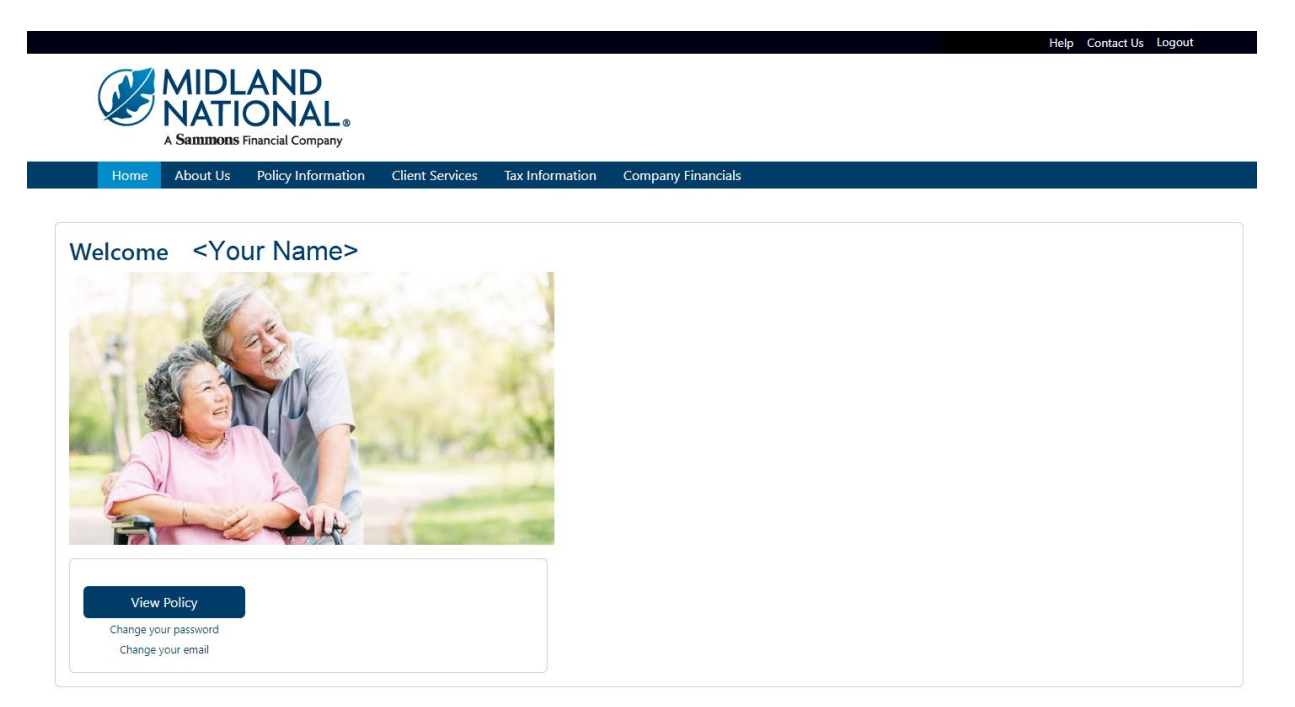

12. If you need to clear out your information, click on the 'Reset' button located at the bottom of the screen

| Anthony Classical Company                                                                                                    |  |
|----------------------------------------------------------------------------------------------------|--|
| A Samunous Financial Company                                                                                                    |  |
| A Sammons Financial Company                                                                                                    |  |
|                                                                                                    |  |
|                                                                                                    |  |
|                                                                                                    |  |
| Create New Lawin                                                                                                    |  |
| Create New Login                                                                                                    |  |
| <ul> <li>The email address entered must be valid as it will be used as your user ID for this site as well as for communicating any submitted changes to information.</li> <li>Your password for your loain must meet the following requirements:</li> </ul> |  |
| Password must be a minimum of 8 characters in length.                                                                                                    |  |
| Password must contain at least 1 lowercase letter(s).     Password must contain at least 1 upercase letter(s).                                                                                                    |  |
| Password must contain at least 1 digit(s).                                                                                                    |  |
| <ul> <li>Only the following special characters are allowed: 0,15,1()</li> <li>Password must not contain any part of your username (ex. if username is 'Smith@domain.com' then password cannot contain 'smith' or 'domain')</li> </ul>                       |  |
| • Password must not contain your first or last name.                                                                                                    |  |
| <ul> <li>If you do not have your certificate number, our contact information is below. Please provide your name and email address when contacting us.<br/>Email: month@cfmembers.com</li> </ul>                                                             |  |
| Phone: 1-833-496-0546                                                                                                    |  |
| Einst Name                                                                                                    |  |
|                                                                                                    |  |
|                                                                                                    |  |
| Last Name                                                                                                    |  |
|                                                                                                    |  |
| Email Address (Will be your user ID)                                                                                                    |  |
| name@domain.com                                                                                                    |  |
| De autor Empli Addesse                                                                                                    |  |
|                                                                                                    |  |
|                                                                                                    |  |
|                                                                                                    |  |
| password                                                                                                    |  |
| Re-enter Password                                                                                                    |  |
| re-enter password                                                                                                    |  |
| Certificate Number Can't find your Certificate Number?                                                                                                    |  |
|                                                                                                    |  |
| Last Four Digits of Your Social Security Number (xxx-xx-####)                                                                                                    |  |
|                                                                                                    |  |
| Verin Birsh Jean (AM (DD 00000)                                                                                                    |  |
|                                                                                                    |  |
|                                                                                                    |  |
| CAPTCHA Verification                                                                                                    |  |
|                                                                                                    |  |
| hara                                                                                                    |  |
| (CAPTCHA verification value)                                                                                                    |  |
|                                                                                                    |  |
| Create Login Reset Cancel                                                                                                    |  |

13. If you don't wish to create an account and be returned to the Home page, click on the 'Cancel' button located at the bottom of the screen

|                                                                                                    | Contact Us |
|----------------------------------------------------------------------------------------------------|------------|
| MIDLAND                                                                                                    |            |
| VATIONAL.                                                                                                    |            |
| A Saminons Financial Company                                                                                                    |            |
|                                                                                                    |            |
| Create New Login                                                                                                    |            |
| <ul> <li>The email address entered must be valid as it will be used as your user ID for this site as well as for communicating any submitted changes to information.</li> <li>Your password for your login must meet the following requirements: <ul> <li>Password must be a minimum of 8 characters in length.</li> <li>Password must contain at least 1 lovercase letter(s).</li> <li>Password must contain at least 1 digit(s).</li> <li>Only the following special characters are allowed: @.1.\$.".()</li> <li>Password must not contain any part of your username (ex. if username is 'Smith@domain.com' then password cannot contain 'smith' or 'domain')</li> <li>Password must not contain any part of your username (ex. if username is 'Smith@domain.com' then password gour name and email address when contacting us.</li> </ul> </li> <li>If you do not have your certificate number, our contact information is below. Please provide your name and email address when contacting us.</li> <li>Email: <u>cm.prt@sigmembers.com</u></li> <li>Phone: 1-833-496-0546</li> </ul> |            |
| First Name                                                                                                    |            |
| I                                                                                                    |            |
| Last Name                                                                                                    |            |
|                                                                                                    |            |
| Email Address (Will be your user ID)                                                                                                    |            |
| name@domain.com                                                                                                    |            |
| Re-enter Email Address                                                                                                    |            |
| name@domain.com                                                                                                    |            |
| Password (See above for requirements)                                                                                                    |            |
| password                                                                                                    |            |
| Re-enter Password                                                                                                    |            |
| re-enter password                                                                                                    |            |
| Certificate Number Can't find your Certificate Number?                                                                                                    |            |
|                                                                                                    |            |
| Last Four Digits of Your Social Security Number (xxx-xx-####)                                                                                                    |            |
|                                                                                                    |            |
| Your Birthdate (MM/DD/VYYY)                                                                                                    |            |
|                                                                                                    |            |
|                                                                                                    |            |
|                                                                                                    |            |
|                                                                                                    |            |
| (CAPTCHA verification value)                                                                                                    |            |
|                                                                                                    |            |
| Create Login Reset                                                                                                    |            |

14. If you need additional help with registering, click on the 'Need help?' link located under the 'Create Account' button. This will open a PDF document that outlines the steps for creating an account.

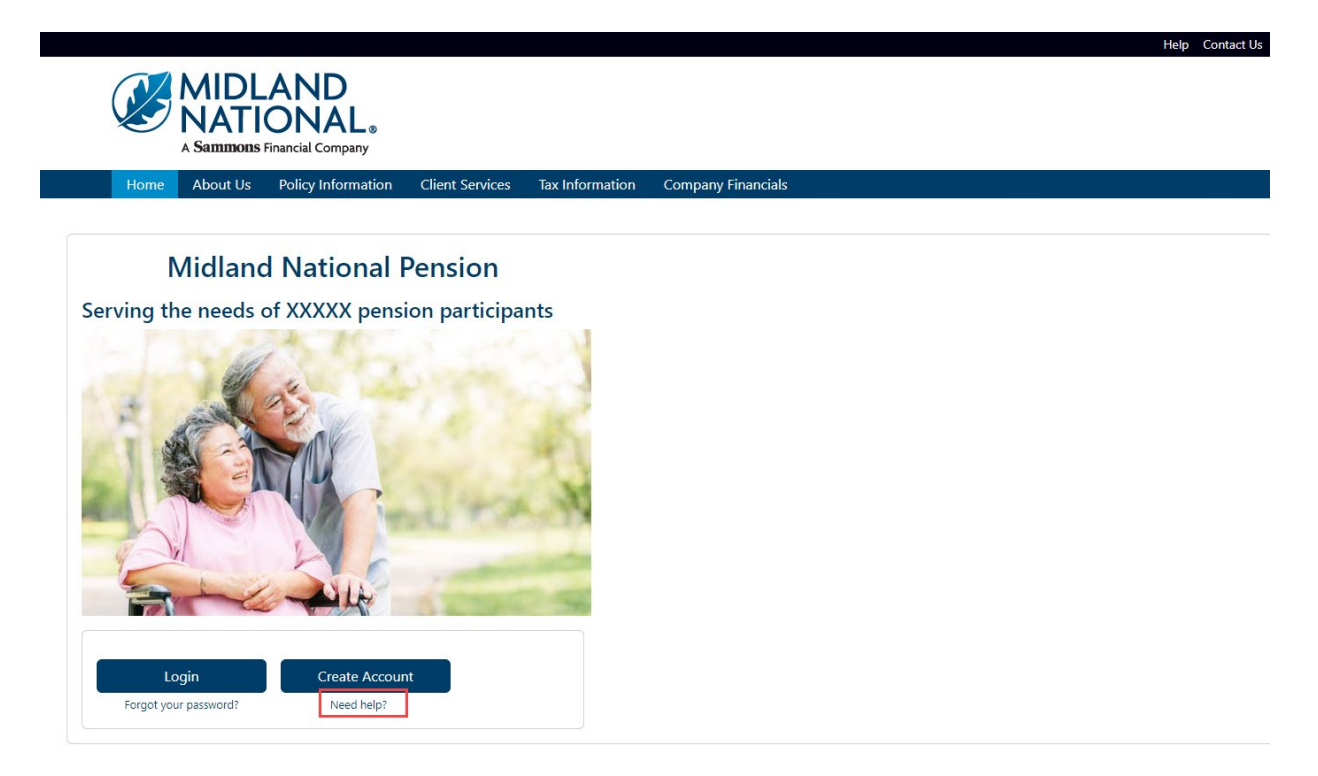

## Need Help?

Click on the 'Help' link located in the upper right corner of the Home page to get specific instruction on how to make changes or navigate the website.

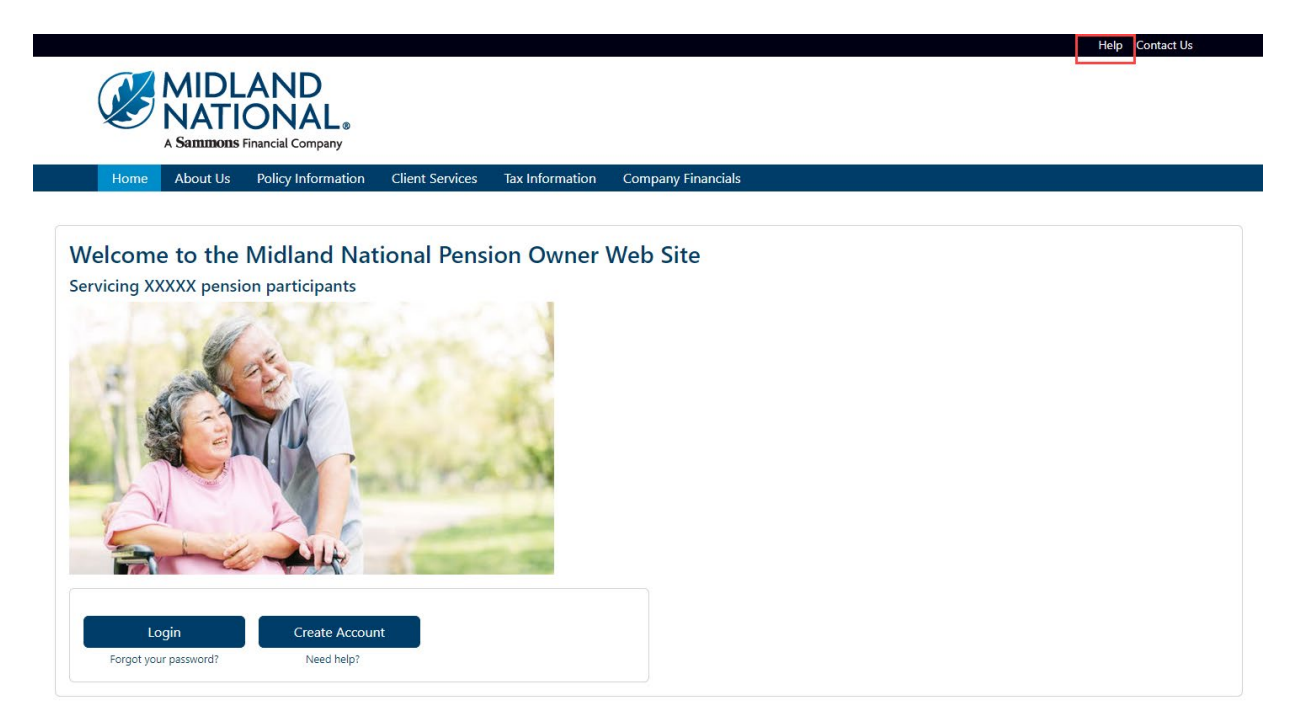

If you have questions, you can contact us via phone/fax/email. Our contact information is listed below:

Midland National Pension 4225 38<sup>th</sup> Street South, Suite 201 Fargo, ND 58104 Toll-Free Phone: 1-833-496-0546 Fax: 1-701-433-6625 Email: <u>CM-PRT@sfgmembers.com</u> Web Support: <u>CM-PRTWebSupport@sfgmembers.com</u>

## **Appendix A—Authentication Methods**

## Google Authenticator:

1. From the authentication screen, click on the 'Setup' button underneath the Google Authenticator method

|                            | Sammons.                                                                                                    |
|----------------------------|----------------------------------------------------------------------------------------------------|
| Se<br>Yo<br>auther<br>secu | t up multifactor authentication<br>our company requires multifactor<br>ntication to add an additional layer of<br>rity when signing in to your account |
| ۲                          | Coogle Authenticator<br>Enter single-use code from the<br>mobile app.<br>Setup                                                                         |
| <u>SMS</u>                 | SMS Authentication<br>Enter a single-use code sent to your<br>mobile phone.<br>Setup                                                                   |
| ۲                          | Voice Call Authentication<br>Use a phone to authenticate by<br>following voice instructions.<br>Setup                                                  |

2. The following screen appears. Click on the appropriate type of mobile device that you own

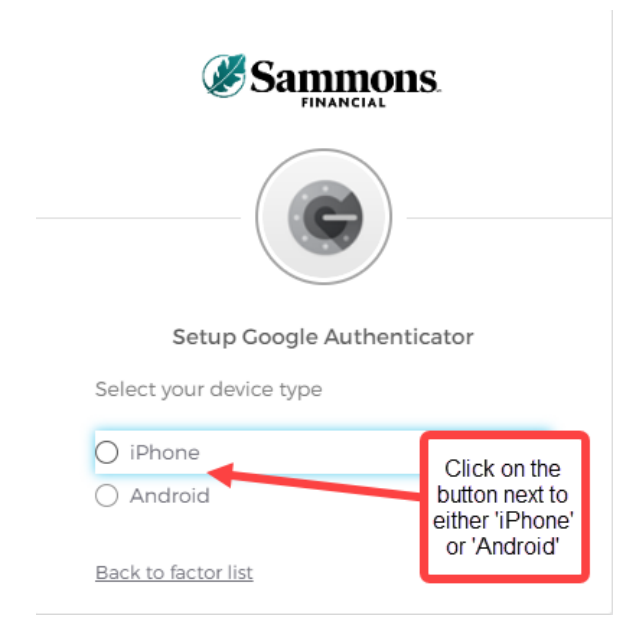

3. Please note that you will need to download the Google Authenticator app to your mobile device. Once you have completed that step, click on the 'Next' button

|            | Setup Google Authenticator                                                  |
|------------|-----------------------------------------------------------------------------|
| Select     | your device type                                                            |
| 💿 iPh      | one                                                                         |
| 🔿 An       | droid                                                                       |
| Ce device. | Download <u>Google Authenticator from</u><br>the App Store onto your mobile |
|            |                                                                             |

Back to factor list

a. Within the Google Authenticator app, the following screen will be displayed

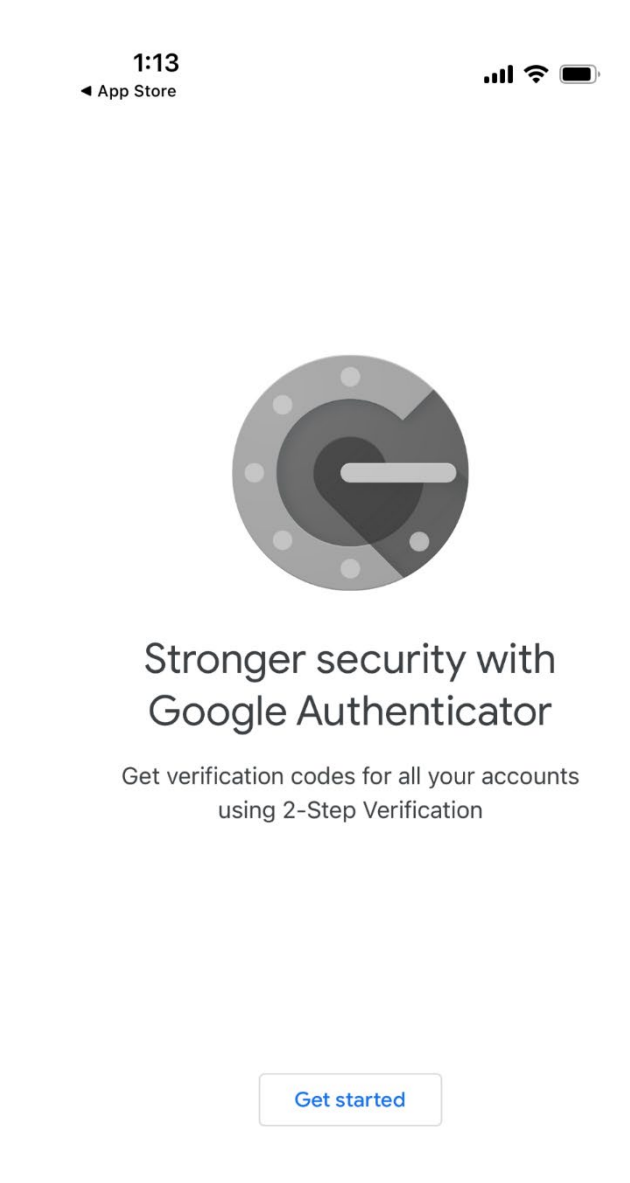

• • •

b. Select 'Get Started'. The following screen displays

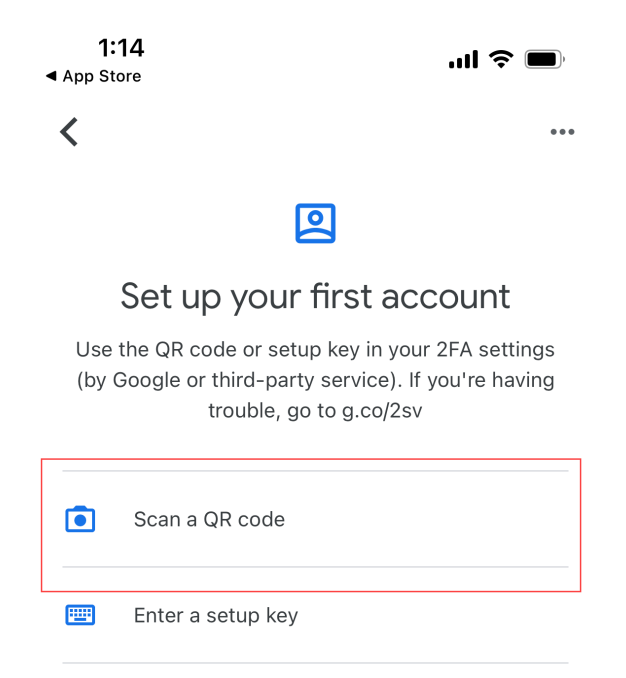

Import existing accounts?

c. Select 'Scan a QR code'. This will open up your camera on your phone

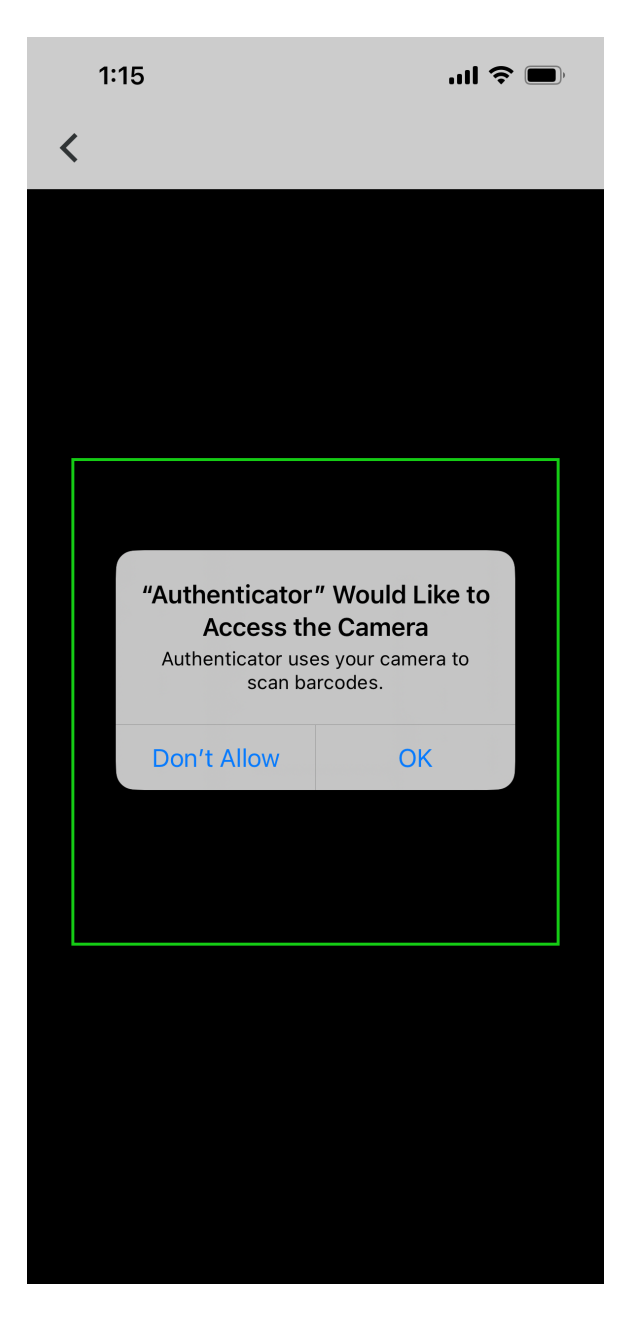

- d. Select 'OK'.
- e. The camera will have a green box on it.

4. Return to your browser screen which should be displaying the following screen

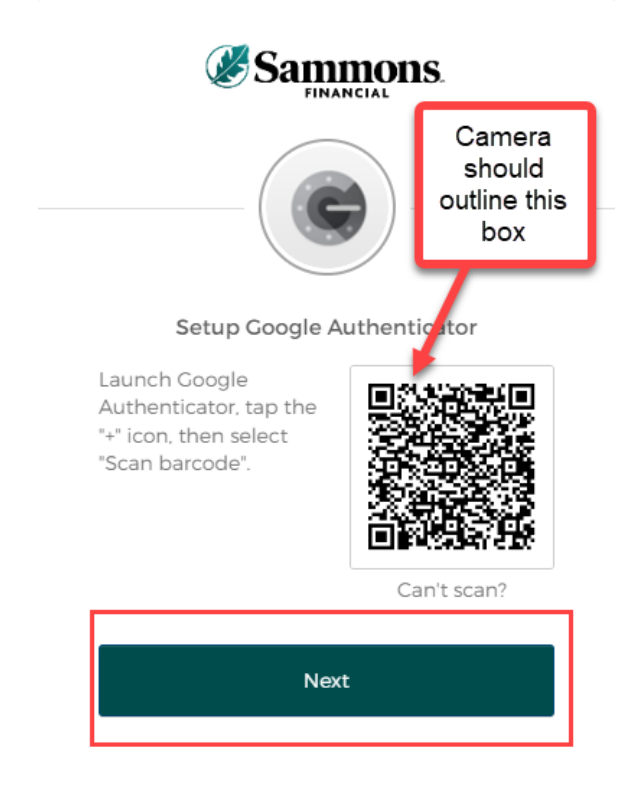

- 5. Move your camera so that the green box is outlined around the code shown above.
- 6. Click on the 'Next' button
  - a. Return to Google Authenticator on your mobile device

b. A code should appear on the application

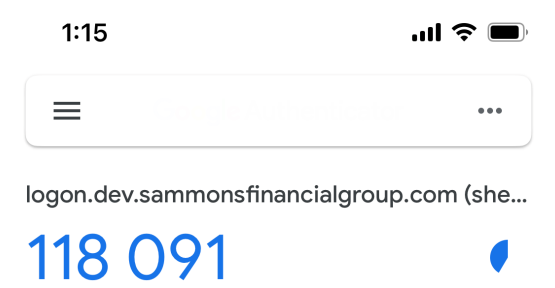

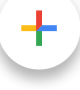

7. Return to your browser

8. Type in the code that is displayed in Google Authenticator into the box shown on the following screen

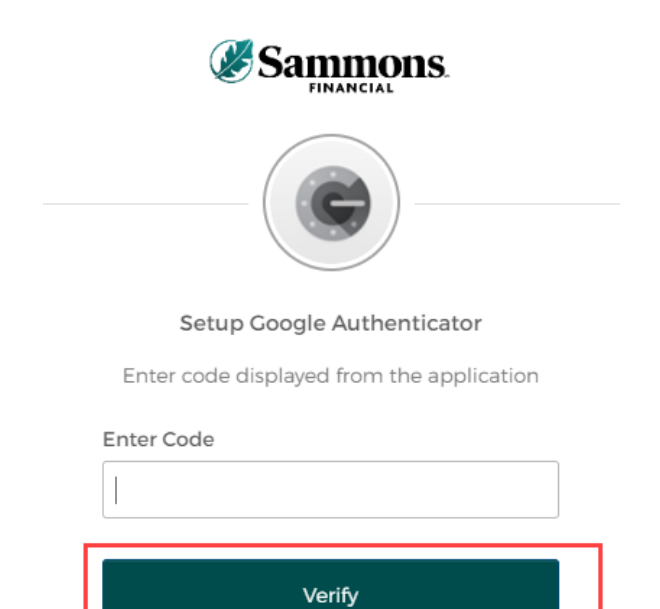

9. Click on the 'Verify' button

10. The following screen will be displayed

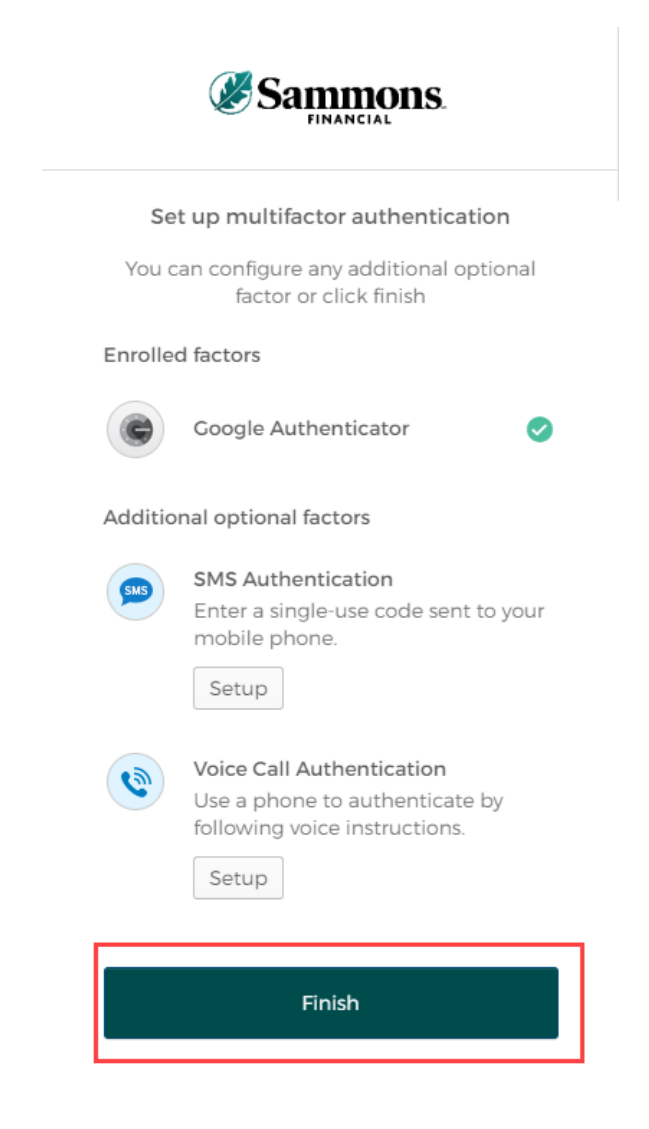

11. Click on the 'Finish' button

12. Once you have completed the multifactor authentication, the following screen will be displayed:

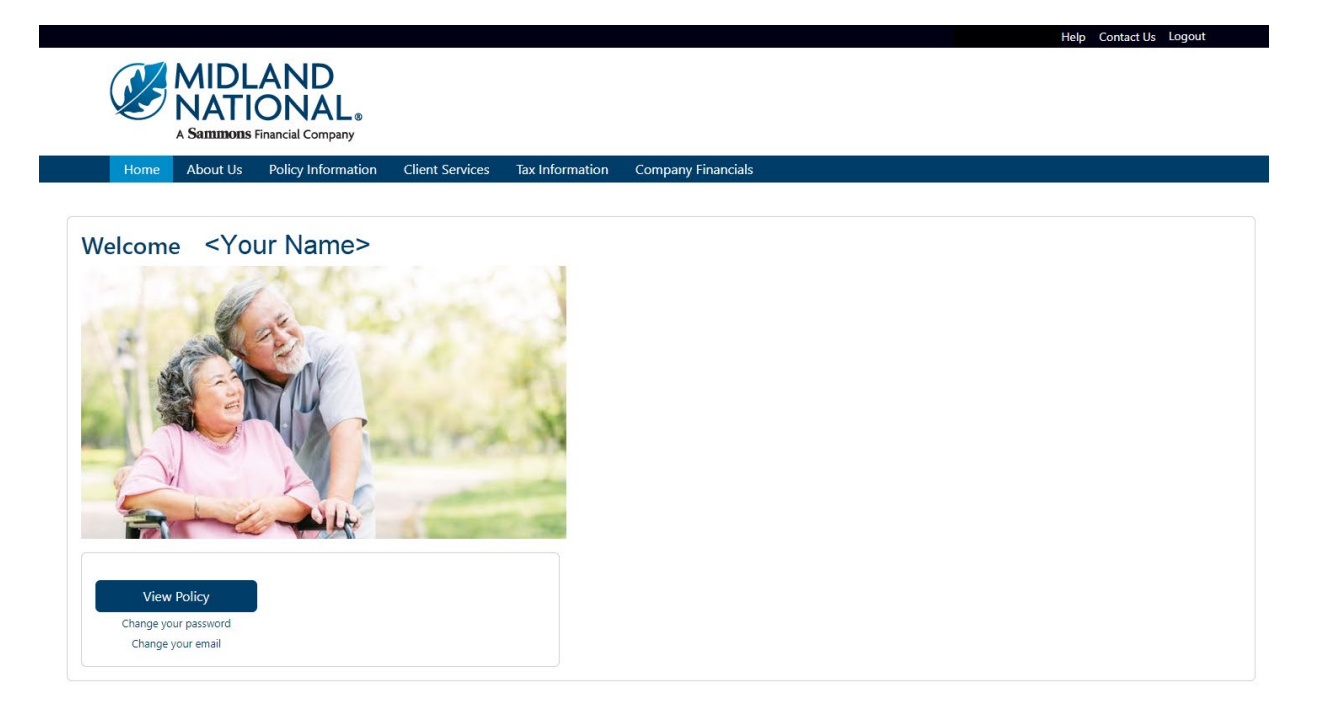

#### SMS Authentication:

1. From the authentication screen, click on the 'Setup' button underneath the SMS Authentication method

|                           | Sammons.                                                                                                    |
|---------------------------|----------------------------------------------------------------------------------------------------|
| Se<br>Yo<br>authe<br>secu | et <b>up multifactor authentication</b><br>our company requires multifactor<br>ntication to add an additional layer of<br>irity when signing in to your account |
| ¢                         | <b>Google Authenticator</b><br>Enter single-use code from the<br>mobile app.<br>Setup                                                                           |
| 900                       | SMS Authentication<br>Enter a single-use code sent to your<br>mobile phone.<br>Setup                                                                            |
| ٩                         | Voice Call Authentication<br>Use a phone to authenticate by<br>following voice instructions.<br>Setup                                                           |

2. The following screen displays. Type in the phone number of your mobile device and click on the 'Send code' button

| Sammons.                             |     |
|--------------------------------------|-----|
| бмб                                  |     |
|                                      |     |
| Receive a code via SMS to authentica | ite |
| United States                        | -   |
| Phone number                         |     |
| +] Send code                         |     |

- 3. A text message will be sent to your mobile device containing a code.
- 4. After clicking on the 'Send code' button above, the following screen will be displayed

| Sammons.                               |  |
|----------------------------------------|--|
| Receive a code via SMS to authenticate |  |
| Phone number<br>+1 7012383738 Sent     |  |
| Enter Code                             |  |

5. Type in the code that was sent to your mobile device in the 'Enter Code' field

- 6. Click on the 'Verify' button
- 7. The following screen will be displayed

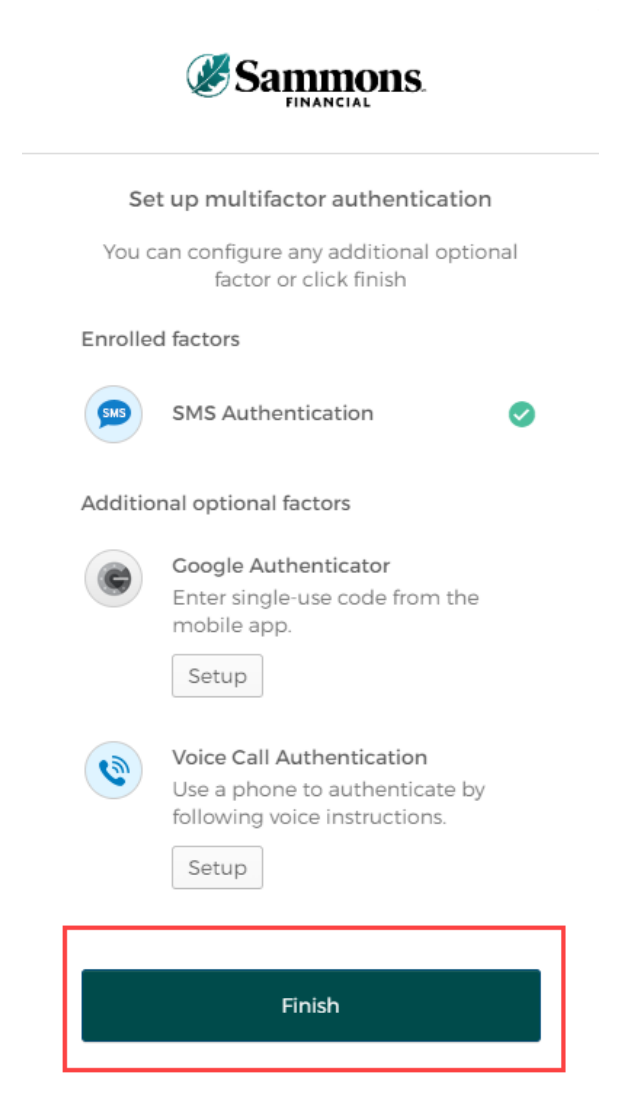

8. Click on the 'Finish' button

9. Once you have completed the multifactor authentication, the following screen will be displayed:

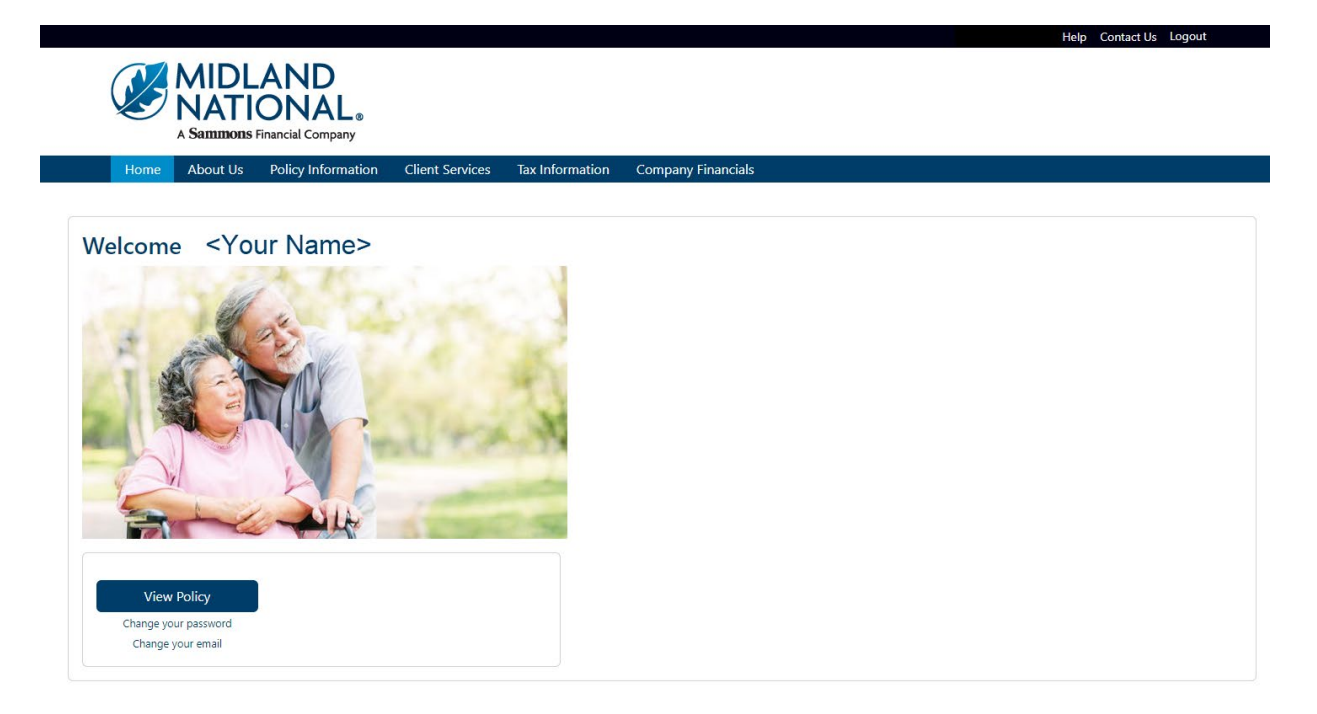

## Voice Call:

1. From the authentication screen, click on the 'Setup' button underneath the Voice Call Authentication method

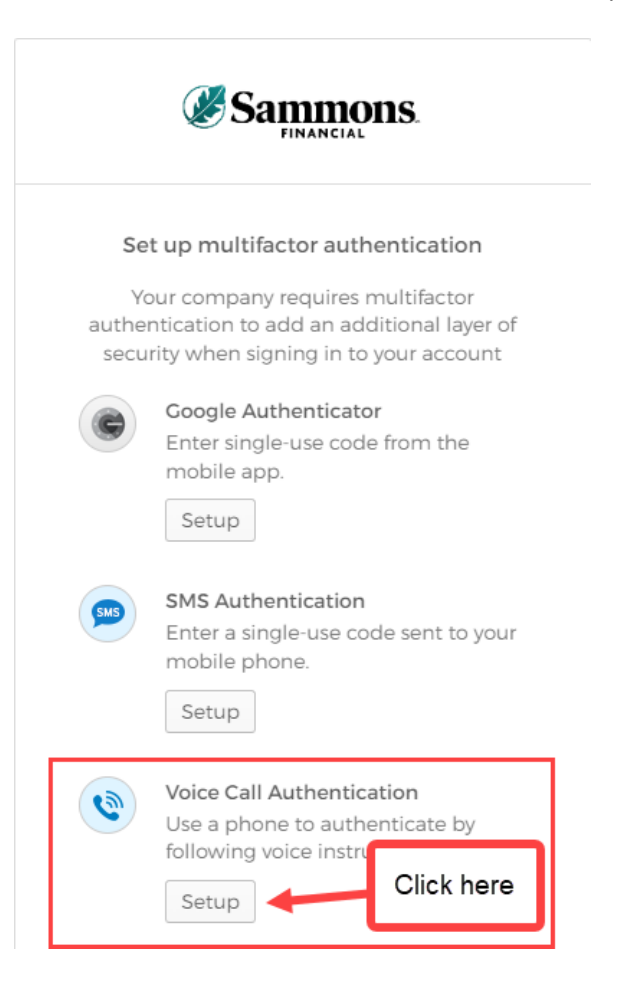

2. The following screen will be displayed

| ØS            |                                     |
|---------------|-------------------------------------|
| Follow pho    | ne call instructions to uthenticate |
| United States | ٣                                   |
| Phone number  | Extension                           |
|               | Call                                |

- 3. Type in the phone number in the 'Phone Number' field and click on the 'Call' button
- 4. You will receive a call on your phone that will provide a code via an automated voice

5. After you click on the 'Call' button above, the following screen will be displayed

|                                                   | Sammons.   |         |           |  |  |
|---------------------------------------------------|------------|---------|-----------|--|--|
| Follow phone call instructions to<br>authenticate |            |         |           |  |  |
| Uni                                               | ted States |         | v         |  |  |
| Phor                                              | ne number  |         | Extension |  |  |
| +]                                                | 7012383738 | 3       |           |  |  |
|                                                   |            | Calling |           |  |  |
| Ente                                              | r Code     |         |           |  |  |
|                                                   |            |         |           |  |  |
|                                                   |            | Verify  |           |  |  |

- 6. Type in the code provided by the automated voice on your phone call in the 'Enter Code' field.
- 7. Click on the 'Verify' button

8. The following screen will be displayed

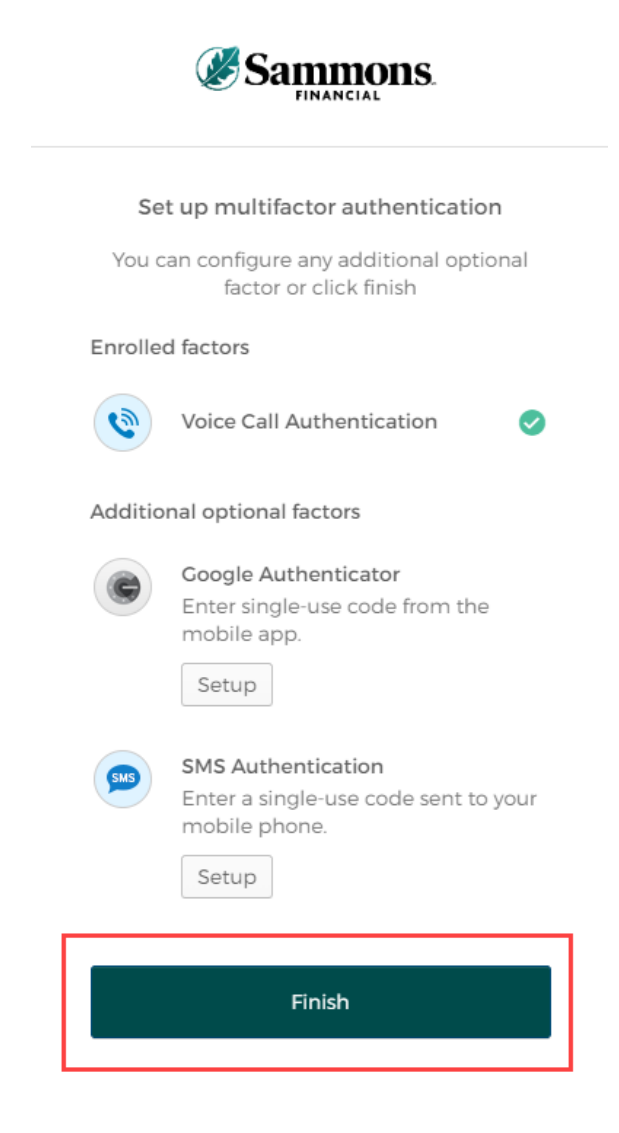

9. Click on the 'Finish' button

10. Once you have completed the multifactor authentication, the following screen will be displayed:

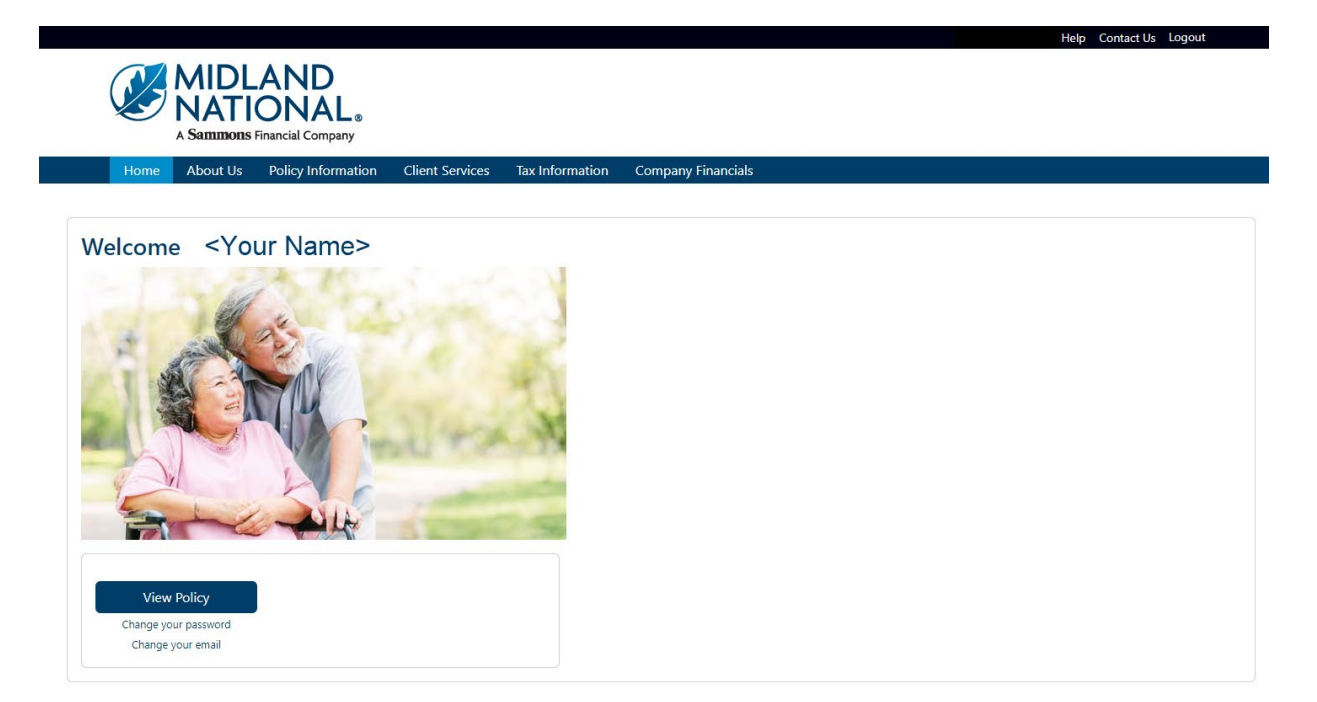